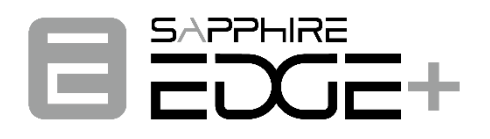

# FPGA Software Installation and Firmware Update Instructions

AMD Versal Plus Ryzen Mini-ITX Board VPR-4616-MB VPR-5050-MB

**TRADEMARK** 

All products and company names are trademarks or registered trademarks of their respective holders.

These specifications are subject to change without notice.

Manual Revision 1.0 Mar. 19, 2025

# SAPPHIRE - Embedded+ Initial Platform Install & Config

This page captures the steps to bring-up the <u>Embedded+</u> platform configuration for the x86 Host and Versal SoC device enablement.

## Hardware Setup:

Embedded+ system is comprised of a Versal SoC and a Ryzen SoC. The primary interfaces between these SoCs are PCIe and JTAG. Users interact with the Ryzen SoC through conventional means such as a keyboard and monitor, or via SSH once Linux is installed. Two UART ports are connected to the Versal SoC for debugging purposes only; they are not intended as the primary interface for Embedded+.

This documentation assumes the user possesses an Embedded+ system with OSPI pre-programmed at the factory, as this is the standard shipping configuration. The user will install Linux on the Ryzen X86 first, enabling subsequent interfacing with the Versal SoC.

# x86 Host OS

This section guide user to install Linux on X86. The Embedded+ platform's X86 host XRT driver for Embedded+ has been validated with Ubuntu 22.04 OS and the XRT Ubuntu library is aligned with the GA 5.15 Linux kernel. Thus, if the default installed Ubuntu image is using a later kernel, the following steps are required to update the x86 Ubuntu OS to be aligned:

() These steps are necessary for VPR-4616/5050-MB only. VPR-4616/5050-SYS has preloaded software and this section is not necessary.

- 1. Install the x86 host OS. Instructions and the image are available directly from Canonical:
  - a Requires a USB stick, keyboard, monitor, mouse, and ethernet connection
  - b Install instructions: https://ubuntu.com/tutorials/install-ubuntu-desktop#1-overview
  - c OS image download: <u>https://releases.ubuntu.com/jammy/</u>
- 2. Once the x86 host OS is installed and booted from its SSD. Update the kernel to the 5.15 generic kernel with these steps
  - a. Install the generic kernel

#### Generic kernel install

sudo apt install linux-image-generic sudo apt install -f

b. Replace the "GRUB\_DEFAULT" string in: /etc/default/grub with GRUB\_DEFAULT="Advanced options for Ubuntu>Ubuntu, with Linux 5.15.0-###-generic".

Note that the ### in the string above needs to be aligned with the generic kernel number used in the install of the previous step

c. Update grub config & reboot:

| Kernel update    |
|------------------|
| sudo update-grub |
| sudo reboot now  |

3. Validate the kernel update using:

| Validate kernel |  |
|-----------------|--|
| uname -r        |  |

- 4. Install the XRT drivers on the x86 host. The Embedded+ platform support is now only be built in the 2024.1 XRT builds. This is NOT required to be aligned to the Embedded+ 2023.2 HW shell designs.
  - a Get the latest XRT *xrt\_202410.<date>\_22.04-amd64-xrt.deb* from the automated builds at: <u>https://www.xilinx.com/member/forms/download/xef.html?filename=xrt\_202410.2.17.326</u> <u>\_22.04-amd64-xrt.deb</u>

(i) xrt version

Ensure that the XRT version is 2.17.306 or later.

- b Move xrt.deb package to the Embedded+ platform running Ubuntu 22.04
- c Install the 5.15 headers. Use the ### associated with the generic kernel installed.

#### Generic kernel headers

sudo apt install linux-headers-\$(uname -r)

d Install the xrt package with:

#### **Install XRT driver**

sudo dpkg -i xrt\_202410.<date>\_22.04-amd64-xrt.deb

e The previous step may take some time as it will build the driver locally on target. After it completes verify that the drivers are installed correctly using: *lsmod* 

| lsmod            |               |                                                                                                    |
|------------------|---------------|----------------------------------------------------------------------------------------------------|
| d773@d773-deskto | p:~/Desktop/7 | 0773 Linux test tools\$ lsmod   grep xocl                                                                         |
| xocl             | 2220032       |                                                                                                    |
| libcrc32c        | 12288         | 2 xclmgmt,xocl                                                                                                    |
| drm              | 765952        | 15 gpu_sched,drm_kms_helper,drm_suballoc_helper,xocl,drm_display_helper,drm_buddy,amdgpu,drm_ttm_helper,ttm,amdxc |
| d773@d773-deskto | p:~/Desktop/7 | D773 Linux test tools\$ lsmod   grep xclmgmt                                                                      |
| xclmgmt          | 1294336       | 0                                                                                                    |
| libcrc32c        | 12288         | 2 xclmont.xocl                                                                                                    |

- 5. Install the Embedded+ VE2302 "base" device package
  - a Get the latest base package from

https://www.xilinx.com/member/forms/download/xef.html?filename=xrt-emb-plus-ve2302base 1.0.deb

b Move package to the Embedded+ platform.

#### c Install with:

#### Install VE2302 base design files

sudo dpkg -i xrt-emb-plus-ve2302-base\_1.0.deb

#### 6. Install the Embedded+ VE2302 XRT platform test bitstream packages

a Get the latest test bitstream packages from:

xrt-verify-test-ve2302\_1.0.deb: https://www.xilinx.com/member/forms/download/xef.html?filename=xrt-verify-testve2302\_1.0.deb

#### xrt-bandwidth-dma-test-ve2302\_1.0.deb

https://www.xilinx.com/member/forms/download/xef.html?filename=xrt-bandwidth-dmatest-ve2302 1.0.deb

#### xrt-aie-test-ve2302\_1.0.deb

https://www.xilinx.com/member/forms/download/xef.html?filename=xrt-aie-testve2302 1.0.deb

- b Move the packages to the Embedded+ platform.
- c Install with:

#### Install XRT test bitstreams

sudo dpkg -i xrt-verify-test-ve2302\_1.0.deb sudo dpkg -i xrt-bandwidth-dma-test-ve2302\_1.0.deb sudo dpkg -i xrt-aie-test-ve2302\_1.0.deb

#### 7. Install the Versal APU SW package

- a Get the latest APU SW package from: <u>https://www.xilinx.com/member/forms/download/xef.html?filename=xrt-apu-linux-ve2302\_1.0.deb</u>
- b Move the package to the Embedded+ platform.
- c Install with:

#### Install Versal APU SW

sudo dpkg -i xrt-apu-linux-ve2302\_1.0.deb

8. Reboot the system

# **On-target Self Test**

The following are self-test that the user can run to test that the Versal and x86 host are set-up and configured correctly.

#### **PCIe Connectivity**

Use *lspci* to inspect if Versal device is present on PCIe bus.

| lspci               |                                                                                                    |
|---------------------|----------------------------------------------------------------------------------------------------|
| d773@d77<br>01:00.0 | 73-desktop:~/Desktop/7D773 Linux test tools\$ lspci -vd 10ee:<br>Processing accelerators: Xilinx Corporation Device 5700<br>Subsystem: Xilinx Corporation Device 000e<br>Flags: bus master, fast devsel, latency 0, IRQ 67, IOMMU group 9<br>Memory at 1fe0000000 (64-bit, prefetchable) [size=256M]<br>Memory at 1ff8040000 (64-bit, prefetchable) [size=256K]<br>Capabilities: <access denied=""><br/>Kernel driver in use: xclmgmt<br/>Kernel modules: xclmgmt</access> |
| 01:00.1             | Processing accelerators: Xilinx Corporation Device 5701<br>Subsystem: Xilinx Corporation Device 000e<br>Flags: bus master, fast devsel, latency 0, IRQ 67, IOMMU group 10<br>Memory at 1ff8000000 (64-bit, prefetchable) [size=256K]<br>Memory at 1ff0000000 (64-bit, prefetchable) [size=128M]<br>Capabilities: <access denied=""><br/>Kernel driver in use: xocl<br/>Kernel modules: xocl</access>                                                                       |

#### **XRT Tests**

The XRT "validate" tests are a set of PL/AIE design used to exercise basic functionality of the system. They have been installed with xrt\*test\*.deb packages.

Source the XRT tools:

| Source XRT                      |  |
|---------------------------------|--|
| source /opt/xilinx/xrt/setup.sh |  |

Now the system is set up to run tests via xbutil command: verify, dma, mem-bw and aie. Instructions in following sections:

#### **XRT Platform Inspection**

Use XRT xbmgmt to see platform information.

| <b>XRT</b> Platform | Inspection |
|---------------------|------------|
|---------------------|------------|

xbmgmt examine

| xbmgmt capture        |          |                                                    |                 |               |
|-----------------------|----------|----------------------------------------------------|-----------------|---------------|
| System Configuration  |          |                                                    |                 |               |
| OS Name               | : Li     | านx                                                |                 |               |
| Release               | : 6.     | 5.0-41-generic                                     |                 |               |
| Version               | : #4     | <pre>L~22.04.2-Ubuntu SMP PREEMPT_DYNAMIC Mo</pre> | n Jun 3 11:32:5 | 5 UTC 2       |
| Machine               | : x8     | 5_64                                               |                 |               |
| CPU Cores             | : 4      |                                                    |                 |               |
| Memory                | : 58     | 53 MB                                              |                 |               |
| Distribution          | : Ubi    | untu 22.04.4 LTS                                   |                 |               |
| GLIBC                 | : 2.     | 35                                                 |                 |               |
| Model                 | 1        |                                                    |                 |               |
| BIOS vendor           | : Amo    | erican Megatrends International, LLC.              |                 |               |
| BIOS version          | : 5.3    | 24                                                 |                 |               |
| XRT                   |          |                                                    |                 |               |
| Version               | : 2.     | 17.326                                             |                 |               |
| Branch                | : 20     | 24.1                                               |                 |               |
| Hash                  | : 85     | 5be14f8ad700619aa836244352b52d20f082a5             |                 |               |
| Hash Date             | : 20     | 24-06-10 01:22:20                                  |                 |               |
| XOCL                  | : 2.     | 17.326, 856be14f8ad700619aa836244352b52            | d20f082a5       |               |
| XCLMGMT               | : 2.     | 17.326, 856be14f8ad700619aa836244352b52            | d20f082a5       |               |
| Firmware Version      | : N//    | A                                                  |                 |               |
| Devices present       |          |                                                    |                 |               |
| BDF : SI              | nell     | Logic UUID                                         | Device ID       | Device Ready* |
| [0000:01:00.0] : er   | nb-plus  | 00000000-0000-0000-0000-000079DB078F               | mgmt(inst=256)  | Yes           |
| * Devices that are no | ot ready | y will have reduced functionality when             | using XRT tools |               |

#### **Verify Test**

The "Verify" test is a simple "hello world" application for testing core ability to download a user kernel captured as an xclbin and have an expected data transfer read back from that kernel "Hello World".

| Run the test:                       | <br> |
|-------------------------------------|------|
| Verify Test                         |      |
| xbutil validate -r verify -dverbose |      |
| Expected output:                    |      |

```
Verify test results
Validation completed
Verify Test
Verbose: Enabling Verbosity
Validate Device
                         : [0000:01:00.1]
    Platform
                         : emb-plus
    SC Version
                         : 0.0.0
    Platform ID
                         : 00000000-0000-0000-0000-000079DB078F
Test 1 [0000:01:00.1] : verify
                        : Run 'Hello World' kernel test
    Description
                         : [PASSED]
    Test Status
       -----
```

#### **DMA Test**

The "DMA" test is a simple DMA test that transfer data between Versal and Ryzen using DMA on Versal.

Run the test:

| DMA test                         |  |
|----------------------------------|--|
| xbutil validate -r dma -dverbose |  |

#### Expected output:

| DMA test results        |                                                    |
|-------------------------|----------------------------------------------------|
| Verbose: Enabling Verbo | sity                                               |
| Validate Device         | : [0000:01:00.1]                                   |
| Platform                | : emb-plus                                         |
| SC Version              | : 0.0.0                                            |
| Platform ID             | : 00000000-0000-0000-0000-000079DB078F             |
|                         |                                                    |
| st 1 [0000:01:00.1]     | : dma                                              |
| Description             | : Run dma test                                     |
| Details                 | : Buffer size - '16 MB' Memory Tag - 'MC_NOC'      |
|                         | Host -> PCIe -> FPGA write bandwidth = 2704.1 MB/s |
|                         | Host <- PCIe <- FPGA read bandwidth = 3504.2 MB/s  |
| Test Status             | : [PASSED]                                         |
|                         |                                                    |

#### **Bandwidth Test**

The "bandwidth" test runs a limited bandwidth test on DDR memory and PCIe data transfers.

Run the test:

#### Bandwidth test

xbutil validate -r mem-bw -d --verbose

#### Expected output:

| Bandwidth test results   |                                                                                                    |  |
|--------------------------|----------------------------------------------------------------------------------------------------|--|
|                          |                                                                                                    |  |
| Validation completed     |                                                                                                    |  |
| Bandwith Test            |                                                                                                    |  |
| Verbose: Enabling Verbos | sity                                                                                                    |  |
| Validate Device          | : [0000:01:00.1]                                                                                           |  |
| Platform                 | : emb-plus                                                                                                 |  |
| SC Version               | : 0.0.0                                                                                                    |  |
| Platform ID              | : 00000000-0000-0000-0000-000079DB078F                                                                     |  |
| Toot 1 [0000.01.00 1]    |                                                                                                    |  |
| Test I [0000:01:00.1]    | ; mem-bw                                                                                                   |  |
| Description              | : Run 'bandwidth kernel' and check the throughput                                                          |  |
| Details                  | : Throughput (Type: DDR) (Bank count: 1) : 19002.7 MB/s<br>Throughput of Memory Tag: MC_NOC : 19002.7 MB/s |  |
| Test Status              | : [PASSED]                                                                                                 |  |
|                          |                                                                                                    |  |

#### AIE Test

The "aie" test runs a AIE tile functionality test.

Run the test:

```
AIE test
xbutil validate -r aie -d --verbose
```

#### Expected output:

| AIE test results          |                                        |  |
|---------------------------|----------------------------------------|--|
|                           |                                        |  |
| Validation completed      |                                        |  |
| AIE Test                  |                                        |  |
| Verbose: Enabling Verbosi | ty                                     |  |
| Validate Device           | : [0000:01:00.1]                       |  |
| Platform                  | : emb-plus                             |  |
| SC Version                | : 0.0.0                                |  |
| Platform ID               | : 00000000-0000-0000-0000-000079DB078F |  |
|                           |                                        |  |
| Test 1 [0000:01:00.1]     | : aie                                  |  |
| Description               | : Run AIE PL test                      |  |
| Test Status               | : [PASSED]                             |  |

### **Debug Tools – Versal Serial Console**

The Versal serial console is connected to the Ryzen device on the motherboard. Therefore user can access the uart outputs from Ryzen. In Ubuntu, first download picocom:

#### Install picocom

sudo apt-get install picocom

Then user can access the com ports on commandline from Ubuntu:

#### **Connect to APU serial output:**

sudo picocom -b 115200 /dev/ttyUSB1

#### Connect to PLM/RPU serial output:

sudo picocom -b 115200 /dev/ttyUSB2

### Repositories

The following links are the sources of this example artifacts

https://github.com/Xilinx/emb plus vitis platforms/releases

https://github.com/Xilinx/emb-plus-examples/releases

# FPGA(Xilinx) F/W Update

Please follow the instruction of the link for update <u>GitHub – Xilinx/embpf-bootfw-update-tool</u>